SB7495

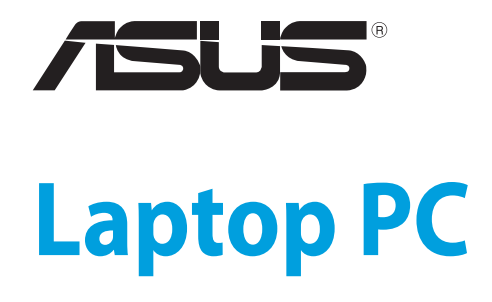

Korisnički vodič za Windows® 8

۲

۲

8/16/12 5:12:30 PM

(

# Informacije o autorskim pravima

Nijedan deo ovog uputstva, uključujući proizvode i softver koji su u njemu opisani, ne sme se reprodukovati, preneti, transkribovati, uskladištiti u sistemu za pronalaženje ili prevesti na bilo koji jezik ili na bilo koji način, osim dokumentacije koju kupac zadržava kao rezervnu kopiju, a bez prethodne pisane dozvole kompanije ASUSTEK COMPUTER INC. ("ASUS").

ASUS OVO UPUTSTVO OBEZBEÐUJE "TAKVO KAKVO JE", BEZ BILO KAKVE GARANCIJE, BILO EKSPLICITNE ILI IMPLICIRANE, UKLJUČUJUĆI ALI NE OGRANIČENO NA IMPLICIRANE GARANCIJE ILI POGODNOSTI ZA PRODAJU ILI ODREĐENU SVRHU. ASUSOVI DIREKTORI, SLUŽBENICI, ZAPOSLENI ILI AGENTI NEĆE BITI ODGOVORNI NI ZA KAKVE INDIREKTNE, POSEBNE, SLUČAJNE ILI POSLEDIČNE ŠTETE (UKLJUČUJUĆI ŠTETE ZA GUBITAK PROFITA, GUBITAK BIZNISA, GUBITAK PODATAKA ILI KORIŠĆENJA, PREKID POSLOVANJA I SLIČNO), ČAK I UKOLIKO JE ASUS OBAVEŠTEN O MOGUĆNOSTI DA DO TAKVIH ŠTETA DOĐE USLED BILO KAKVOG DEFEKTA ILI GREŠKE U OVOM UPUTSTVU ILI SAMOM PROIZVODU.

Proizvodi i korporacijska imena koja se pojavljuju u ovom uputstvu mogu ali ne moraju biti registrovane trgovačke marke ili autorska prava odgovarajućih kompanija i koriste se samo radi identifikacije ili objašnjavanja u korist kupca, bez namere da se povrede.

SPECIFIKACIJE I INFORMACIJE SADRŽANE U OVOM UPUTSTVU NAMENJENE SU ISKLJUČIVO ZA INFORMATIVNO KORIŠĆENJE I PODLOŽNE SU PROMENI U BILO KOJE VREME BEZ PRETHODNOG OBAVEŠTAVANJA I NE TREBA IH SHVATITI KAO OBAVEZIVANJE OD STRANE ASUSA. ASUS NE PREUZIMA ODGOVORNOST ILI OBAVEZE ZA BILO KAKVE GREŠKE ILI NETAČNOSTI KOJE SE MOGU POJAVITI U OVOM UPUTSTVU, UKLJUČUJUĆI PROIZVODE I SOFTVER KOJI JE U NJEMU OPISAN.

(�)

Autorska prava © 2012 ASUSTeK COMPUTER INC. Sva prava zadržana.

# Ograničenje odgovornosti

Može doći do određenih okolnosti gde, zbog greške kompanije ASUS ili onoga za šta je ona odgovorna, imate pravo na obeštećenje od strane kompanije ASUS. U svakom takvom slučaju, nezavisno od osnova pod kojima imate pravo na obeštećenje od kompanije ASUS, ASUS je odgovoran za ne više od telesnih povreda (uključujući smrt) i oštećenje vlasništva i materijalnog ličnog vlasništva ili bilo koje druge realne ili direktne štete do kojih je došlo usled propusta ili neispunjavanja zakonskih obaveza pod ovom garancijom, do navedene ugovorene cene za svaki proizvod.

ASUS će biti odgovoran isključivo za ili će vam nadoknaditi štetu za vaš gubitak, štete ili zahteve za obeštećenjem bazirane na ugovoru, deliktu ili kršenju pod ovom Izjavom o garanciji.

Ovo ograničenje takođe važi za prodavce i dobavljače ASUS proizvoda. To je maksimum za koji su ASUS, njegovi dobavljači i vaš prodavac kolektovno odgovorni.

NI POD KOJIM USLOVIMA ASUS NIJE ODGOVORAN ZA JEDNO OD SLEDEĆEG: (1) ZAHTEVE TREĆIH LICA PROTIV VAS ZA OŠTEĆENJA (2) GUBITAK ILI OŠTEĆENJE VAŠIH PODATAKA ILI ZAPISA; ILI (3) SPECIJALNE, SLUČAJNE, ILI INDIREKTNE ŠTETE ILI ZA BILO KAKVE EKONOMSKE POSLEDIČNE ŠTETE (UKLJUČUJUĆI GUBITAK PROFITA ILI UŠTEĐEVINE), ČAK I UKOLIKO ASUS, NJEGOVI DOBAVLJAČI ILI VAŠ PRODAVAC BUDU INFORMISANI O TOJ MOGUĆNOSTI.

# Servis i podrška

Posetite našu internet prezentaciju na više jezika na adresi http:// support.asus.com

# Sadržaj

| Informacije o ovom korisničkom vodiču                 | , 5        |
|-------------------------------------------------------|------------|
| Ikone                                                 | .5         |
| Poruke                                                | .5         |
| Tipografija                                           | .5         |
| Pre nadogradnje na Windows® 8                         | 6          |
| Korišćenje operativnog sistema Windows® 8 po prvi put | .7         |
| Pokretanje operativnog sistema Windows®8              | 8          |
| Windows® UI                                           | .9         |
| Početni ekran                                         | .9         |
| Windows® aplikacije                                   | .9         |
| Vruće tačke                                           | 10         |
| Rad sa Metro aplikacijama1                            | 2          |
| Pokretanje aplikacija                                 | 12         |
| Zatvaranje aplikacija                                 | 12         |
| Prilagođavanje aplikacija na Početnom ekranu          | 12         |
| Pristup svim aplikacijama                             | 13         |
| Traka sa dugmadima                                    | 15         |
| Sadržaj trake sa dugmadima                            | 16         |
| Funkcija "Kačenje"                                    | 17         |
| Wi-Fi veza 1                                          | 8          |
| lsključivanje avionskog režima                        | 18         |
| Uključivanje Wi-Fi funkcije                           | 18         |
| Funkcijski tasteri                                    | 20         |
| Funkcijski tasteri za aplikaciju za radnu površinu    | 21         |
| Istaknute ASUS aplikacije                             | 22         |
| Life Frame                                            | 22         |
| Power4Gear Hybrid                                     | <u>2</u> 4 |
| USB Charger+                                          | 26         |
| Instant uključivanje                                  | 28         |
| Uklanjanje svega i ponovna instalacija Windowsa       | <u>29</u>  |
| Isključivanje notebook računara                       | 30         |

# Informacije o ovom korisničkom vodiču

Ovaj korisnički vodič pruža pregled korišćenja operativnog sistema Windows<sup>®</sup> 8 zajedno sa ekskluzivnim ASUS softverskim aplikacijama koje ste dobili uz vaš notebook računar.

Tokom čitanja, naići ćete na određene ikone, poruke i tipografiju korišćenu na sledeći način:

#### Ikone

Sledeće ikone naznačavaju koje delove uređaja je moguće koristiti za izvršavanje serije poslova ili procedura na vašem notebook računaru.

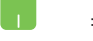

= Koristite tačped.

🛄 = Koristite tastaturu.

#### Poruke

Kako bismo istakli bitne informacije u okviru ovog korisničkog vodiča, poruke smo predstavili na sledeći način:

VAŽNO! Ova poruka sadrži informacije od vitalnog značaja koje morate pratiti kako biste obavili određeni posao.

**NAPOMENA:** Ova poruka sadrži dodatne informacije i savete koji vam mogu pomoći pri obavljanju poslova.

**UPOZORENJE!** Ova poruka sadrži važne informacije koje morate pratiti zarad svoje bezbednosti pri obavljanju određenih poslova i kako biste sprečili oštećivanje svog notebook računara i komponenti.

# Tipografija

| Podebljano | = Ovo naznačava meni ili stavku koja mora da bude   |
|------------|-----------------------------------------------------|
|            | izabrana.                                           |
| Kurziv     | = Ovo naznačava tastere koje treba da pritisnete na |

tastaturi.

# Pre nadogradnje na Windows®8

Da biste sebi olakšali prelazak sa prethodnog operativnog sistema, pročitajte sledeće sistemske zahteve pre nadogradnje na Windows<sup>®</sup> 8:

| Procesor          | 1 GHz ili brži                                                       |
|-------------------|----------------------------------------------------------------------|
| RAM memorija      | 1 GB (32-bitni) ili 2 GB (64-bitni)                                  |
| Prostor na disku  | 16 GB (32-bitni) ili 20 GB (64-bitni)                                |
| Grafička kartica  | Microsoft DirectX9 grafički uređaj sa WDDM<br>upravljačkim programom |
| Rezolucija ekrana | 1024×768 za Metro aplikacije                                         |
|                   | 1366×768 za Snap funkciju                                            |

NAPOMENA: Ažurne sistemske zahteve potražite na adresi http://www.windows.microsoft.com/en-us/windows-8/faq

۲

# Korišćenje operativnog sistema Windows<sup>®</sup>8 po prvi put

Po završetku instalacije, Windows<sup>®</sup>8 će vas usmeriti na seriju koraka tokom kojih možete da prilagodite svoj nalog i podesite korisničke parametre notebook računara.

Postupak podešavanja se sastoji od sledećeg:

- Korak 1: Izbor jezika
- Korak 2: Sporazum o licenciranju
- Korak 3: Personalizacija
- Korak 4: Bežično umrežavanje

NAPOMENA:Ovaj korak vam omogućava da se povežete na Internet tokom postupka podešavanja. Ako to učinite, možete omogućiti obe opcije za prijavljivanje na notebook računar: Using your Microsoft account (Pomoću Microsoft naloga) i Using a local account (Pomoću lokalnog naloga). Ako odaberete opciju Connect to a wireless network later (Poveži se sa bežičnom mrežom kasnije), od vas će tokom postupka podešavanja biti zatraženo samo da napravite lokalni nalog.

- Korak 5: Podešavanja
- Korak 6: Prijavljivanje na notebook računar

NAPOMENA: Windows<sup>®</sup>8 će od vas zatražiti da se prijavite pomoću svog lokalnog naloga ili pomoću Microsoft naloga, u zavisnosti od podešavanja u koraku 4.

# Pokretanje operativnog sistema Windows<sup>®</sup>8

Da biste pristupili operativnom sistemu Windows<sup>®</sup>8 iz režima isključenosti, spavanja ili hibernacije, pratite sledeće korake:

- 1. Pritisnite taster za napajanje na vašem notebook računaru.
- Nakon što se notebook računar pokrene, pojaviće se Windows
  8 zaključavanje ekrana. Dodirnite tačped ili pritisnite bilo koji taster na tastaturi da biste nastavili.
- 3. Prijavite se pomoću lokalnog ili Microsoft naloga.
- 4. Pojaviće se Početni ekran i na taj način vam naznačiti da ste se uspešno prijavili na Windows<sup>®</sup>8.

**NAPOMENA:** Koraci 2–4 su takođe primenjivi prilikom ponovnog pokretanja notebook računara.

# Windows<sup>®</sup> UI

Windows<sup>®</sup> 8 dolazi sa korisničkim interfejsom koji se bazira na pločicama, što vam omogućava da organizujete Windows<sup>®</sup> aplikacije i jednostavno im pristupite sa početnog ekrana. Takođe uključuje sledeće funkcije koje možete koristiti za vreme rada na notebook računaru.

### Početni ekran

Početni ekran se pojavljuje nakon uspešnog prijavljivanja na korisnički nalog. Pomaže vam da organizujete sve potrebne programe i aplikacije na jednom mestu.

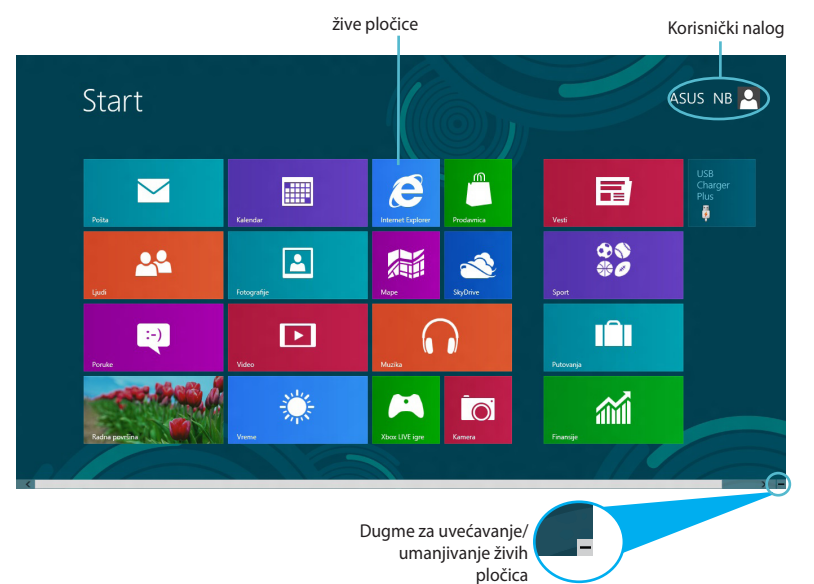

#### Windows® aplikacije

Ovu grupu aplikacija je moguće prilagoditi tako da postane centralno čvorište za posao i zabavu na vašem notebook računaru. Svaka aplikacija prestavlja određenu funkciju koju možete da koristite i delite kroz mrežne veze.

**VAŽNO!** Za pokretanje Metro aplikacija je neophodna rezolucija od 1024×768 piksela ili veća.

**NAPOMENA:** Neke aplikacije zahtevaju prijavljivanje na Microsoft nalog pre potpunog pokretanja.

 $(\textcircled)$ 

## Vruće tačke

Vruće tačke na ekranu vam omogućavaju da pokrećete programe i pristupate podešavanjima notebook računara. Funkcije ovih vrućih tačaka je moguće aktivirati pomoću tačpeda.

## Vruće tačke na pokrenutoj aplikaciji

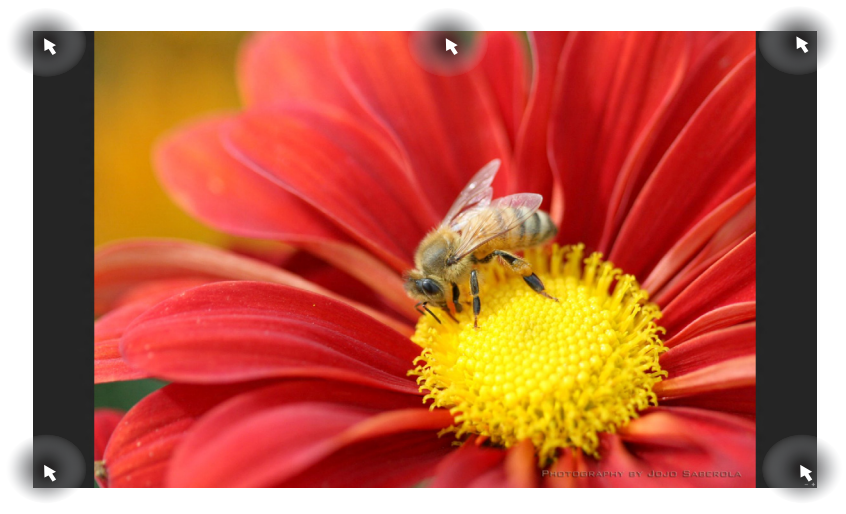

| Vruća tačka                  | Radnja                                                                                                    |
|------------------------------|----------------------------------------------------------------------------------------------------|
| gornji levi ugao             | (1) Zadržite pokazivač miša, a zatim kliknite<br>na sličicu nedavno korišćene aplikacije da<br>biste se vratili na nju. |
|                              | (2) Ako ste pokrenuli više od jedne aplikacije,<br>pomerite nadole kako bi se prikazale sve<br>pokrenute aplikacije.    |
| donji levi ugao              | (1) Zadržite pokazivač miša, a zatim kliknite<br>na sličicu Početnog ekrana da biste se vratili<br>na njega.            |
| gornja strana                | Zadržite pokazivač miša dok se ne promeni u<br>ikonu ruke. Prevucite aplikaciju i otpustite je<br>na novu lokaciju.     |
| gornji i donji desni<br>ugao | Zadržite pokazivač miša da biste pokrenuli<br><b>Charm bar (Traka sa dugmadima).</b>                                    |

( )

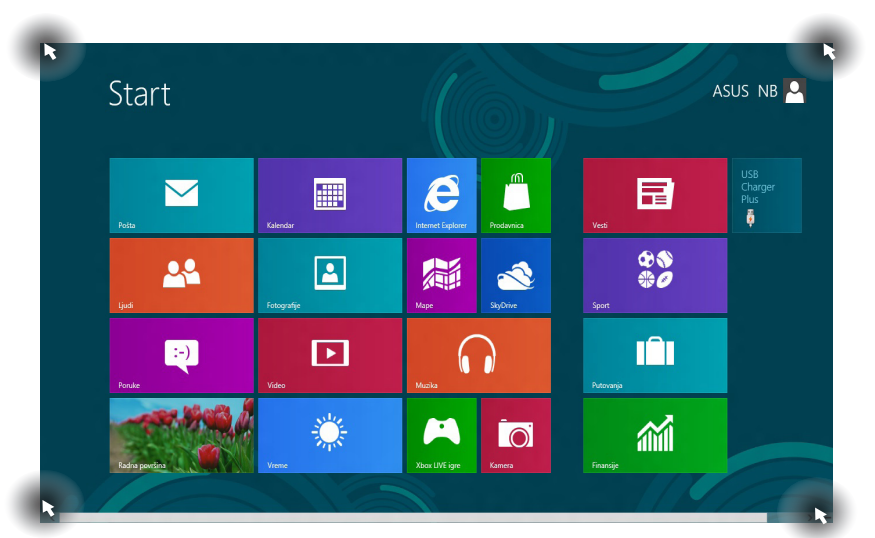

| Vruća tačka                  | Radnja                                                                                                    |
|------------------------------|----------------------------------------------------------------------------------------------------|
| gornji levi ugao             | (1) Zadržite pokazivač miša, a zatim kliknite<br>na sličicu nedavno korišćene aplikacije da<br>biste se vratili na nju. |
|                              | (2) Ako ste pokrenuli više od jedne aplikacije,<br>pomerite nadole kako bi se prikazale sve<br>pokrenute aplikacije.    |
| donji levi ugao              | Zadržite pokazivač miša, a zatim kliknite na<br>sličicu nedavno korišćene aplikacije da biste<br>se vratili na nju.     |
| gornji i donji desni<br>ugao | Zadržite pokazivač miša da biste pokrenuli<br><b>Charm bar (Traka sa dugmadima)</b> .                                   |

## Vruće tačke na Početnom ekranu

# Rad sa Metro aplikacijama

Koristite tačped ili tastaturu notebook računara da biste pokretali ili prilagođavali aplikacije.

#### Pokretanje aplikacija

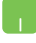

Postavite pokazivač miša iznad aplikacije, a zatim kliknite na nju levim tasterom ili je jednom tapnite da biste je pokrenuli.

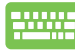

Pritisnite dvaput taster *tab*, a zatim koristite tastere sa strelicama da pregledate aplikacije. Pritisnite taster *enter* da biste pokrenuli odabranu aplikaciju.

## Zatvaranje aplikacija

- 1. Pomerite pokazivač miša na vrh pokrenute aplikacije, a zatim sačekajte da se pokazivač promeni u ikonu ruke.
  - 2. Prevucite i otpustite aplikaciju na dno ekrana da biste je zatvorili.

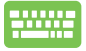

Sa ekrana pokrenute aplikacije, pritisnite kombinaciju tastera *alt* + *f*4.

## Prilagođavanje aplikacija na Početnom ekranu

Pomerajte, menjajte veličinu ili otkačinjite aplikacije sa Početnog ekrana pomoću sledećih radnji:

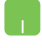

Da biste pomerili aplikaciju, dvaput je tapnite i zatim je prevucite na novu lokaciju.

Da biste promenili veličinu aplikacije, kliknite desnim tasterom miša na aplikaciju da aktivirate njena podešavanja, a zatim kliknite na ikonu 💽 .

Da biste otkačili aplikaciju sa Početnog ekrana, kliknite desnim tasterom miša na nju da aktivirate njena podešavanja, a zatim kliknite na ikonu

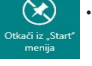

#### Pristup svim aplikacijama

Pored aplikacija zakačenih na Početnom ekranu, takođe možete da otvarate i druge aplikacije, poput ekskluzivnih ASUS softverskih aplikacija koje ste dobili uz vaš notebook računar, preko ekrana Sve aplikacije.

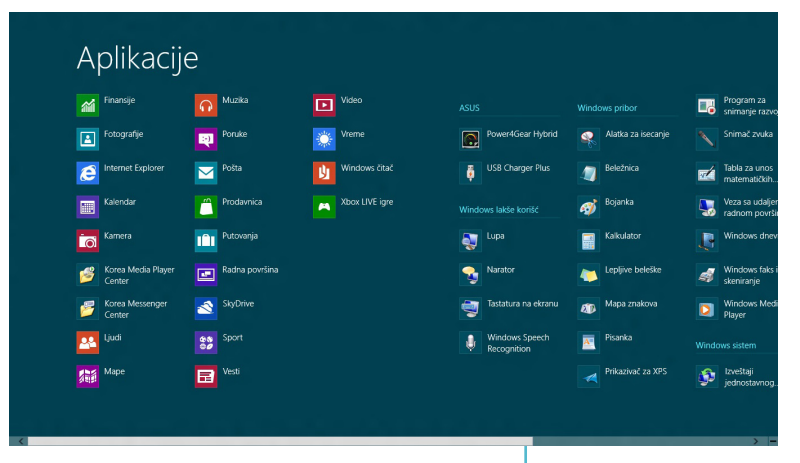

Horizontalni klizač

#### Pokretanje ekrana Sve aplikacije

Kliknite desnim tasterom miša na Početni ekran, a zatim kliknite na ikonu **All Apps (Sve aplikacije)**.

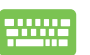

۲

Dok ste na Početnom ekranu pritisnite Windows taster + Z. Ikona **All Apps (Sve aplikacije)** će automatski biti izabrana, stoga vam ostaje samo da pritisnete taster enter.

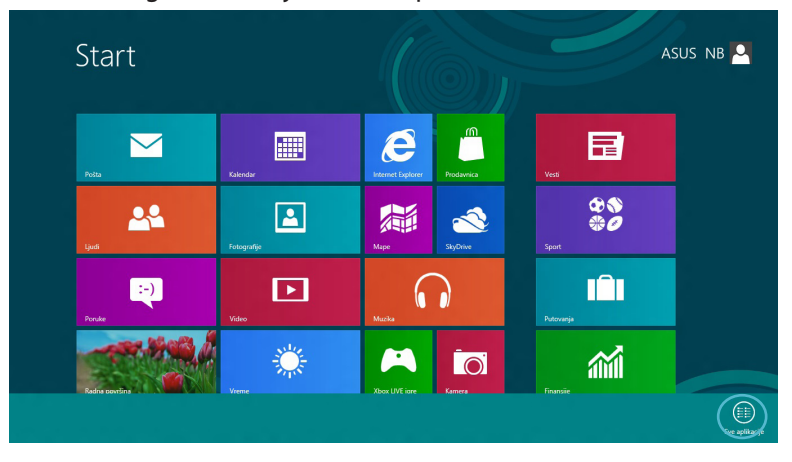

۲

#### Dodavanje aplikacija na Početni ekran

- Postavite pokazivač miša iznad aplikacije koju želite da dodate na Početni ekran.
  - 2. Kliknite desnim tasterom miša na aplikaciju da biste aktivirali njena podešavanja.

| Finansije                   | Muzika              | Video Video    |                               |                    | ■. |
|-----------------------------|---------------------|----------------|-------------------------------|--------------------|----|
| Fotografije                 | Poruke              | Vreme          | Power4Gear Hybrid             | Alatka za isecanje |    |
| Internet Explorer           | Pošta               | Vindows čitač  | USB Charger Plus 🗸            | Beležnica          | 1  |
| Kalendar                    | Prodavnica          | Xbox LIVE igre |                               | ojanka 🞻           | 5  |
| Kamera                      | Putovanja           |                | Same Lupa                     | Kalkulator         | J. |
| Korea Media Playe<br>Center | er 📧 Radna površina |                | Narator                       | Lepljive beleške   | 4  |
| Korea Messenger<br>Center   | SkyDrive            |                | Tastatura na ekranu           | Mapa znakova       | ٥  |
| Ljudi                       | Sport               |                | Windows Speech<br>Recognition | Pisanka            |    |
| Mape                        | Vesti               |                |                               | Prikazivač za XPS  | ٩  |

3. Kliknite na ikonu

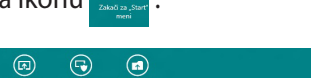

۲

#### Traka sa dugmadima

Traka sa dugmadima je traka sa alatkama koja se aktivira uz desnu ivicu ekrana. Sadrži različite alatke koje vam omogućavaju da delite aplikacije i pruža brz pristup prilagođavanju podešavanja notebook računara.

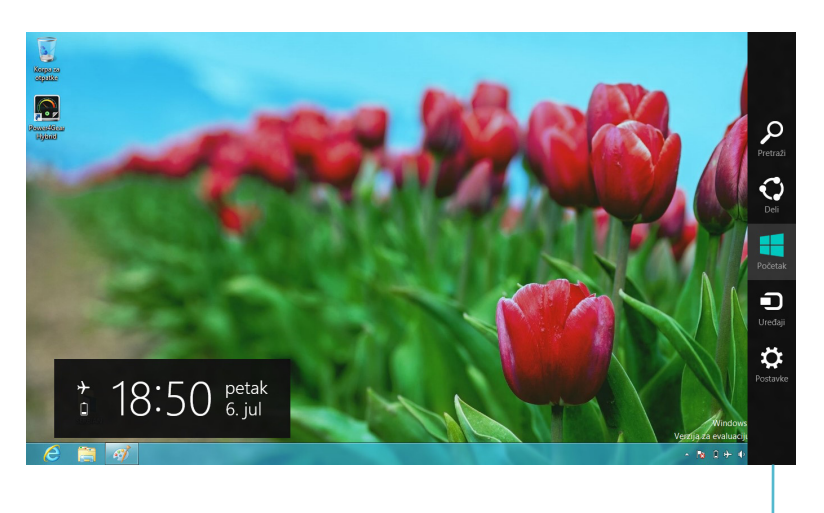

Traka sa dugmadima

#### Pokretanje trake sa dugmadima

**NAPOMENA:**Kada je pozovete, traka sa dugmadima će se prvo pojaviti kao skup belih ikona. Na slici iznad je prikazan izgled trake sa dugmadima po njenom aktiviranju.

Koristite tačped ili tastaturu notebook računara da biste pokrenuli traku sa dugmadima.

Pomerite pokazivač miša u gornji desni ili gornji levi ugao ekrana.

-----

Pritisnite kombinaciju tastera Windows + C.

## Sadržaj trake sa dugmadima

# Search (Pretraži)

Ova alatka vam omogućava da pretražujete datoteke, aplikacije ili programe na notebook računaru.

# Share (Deli)

Ova alatka vam omogućava da delite aplikacije putem društvenih mreža ili e-pošte.

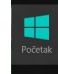

#### Start (Početak)

Ova alatka vas vraća na prikaz Početnog ekrana. Sa Početnog ekrana, pomoću ove alatke se takođe možete vratiti na nedavno otvorenu aplikaciju.

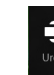

## Devices (Uređaji)

Ova alatka vam omogućava da pristupate i delite datoteke sa uređajima koji su spojeni sa notebook računarom, kao što su spoljašnji ekran ili štampač.

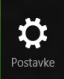

#### Settings (Postavke)

Ova alatka vam omogućava da pristupite podešavanjima notebook računara.

## Funkcija "Kačenje"

Korišćenje funkcije "Kačenje" vam omogućava da na notebook računaru istovremeno pokrenete dve aplikacije. Kada je aktivirate, traka za kačenje će se pojaviti i podeliti ekran na dva dela.

**VAŽNO!**Za korišćenje funkcije "Kačenje", neophodna je rezolucija od najmanje 1366×768 piksela.

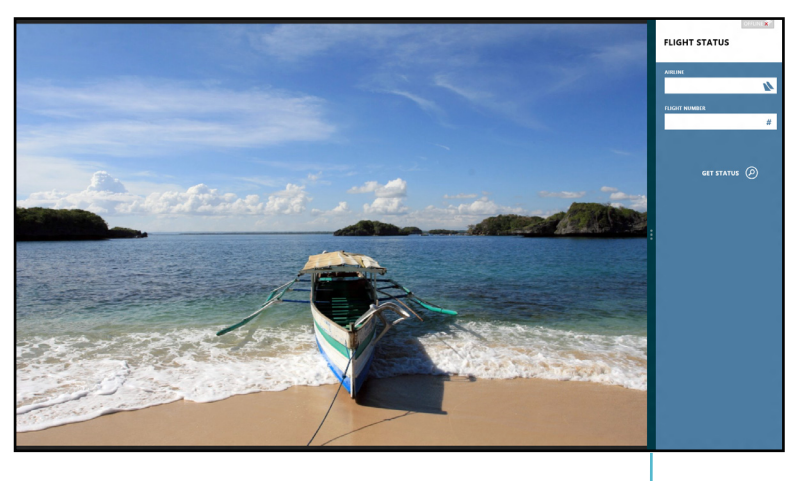

#### Traka za kačenje

#### Aktiviranje kačenja

Koristite tačped ili tastaturu notebook računara da biste aktivirali Kačenje na ekranu.

- 1. Kliknite na aplikaciju da biste je pokrenuli.
  - 2. Zadržite pokazivač miša u vrhu ekrana.
  - 3. Kada se pokazivač promeni u ikonu ruke, prevucite aplikaciju na levu ili desnu stranu ekrana.

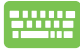

Pokrenite aplikaciju, a zatim pritisnite kombinaciju tastera Windows + . da biste aktivirali traku za kačenje. Prva aplikacija će automatski biti smeštena na manje područje ekrana.

# Wi-Fi veza

Pristupajte e-pošti, pregledajte Internet i delite aplikacije putem društvenih mreža pomoću Wi-Fi veze notebook računara.

**VAŽNO!** Potrebno je da isključite **Airplane mode (Avionski režim)** da biste omogućili ovu funkciju.

## Isključivanje avionskog režima

Koristite tačped ili tastaturu notebook računara da biste isključili ovaj režim.

- 1. Pokrenite Charm bar (Traka sa dugmadima).
  - Kliknite na Settings (Podešavanja) i zatim kliknite na ikonu ikonu ikon
  - Prevucite traku sa podešavanjima nalevo da biste isključili ovaj režim.

Pritisnite kombinaciju tastera fn + V.

# Uključivanje Wi-Fi funkcije

Aktivirajte Wi-Fi na svom notebook računaru prateći sledeće korake:

- 1. Aktivirajte Charm bar (Traka sa dugmadima).
  - 2. Kliknite na **Settings (Podešavanja)** i zatim kliknite na

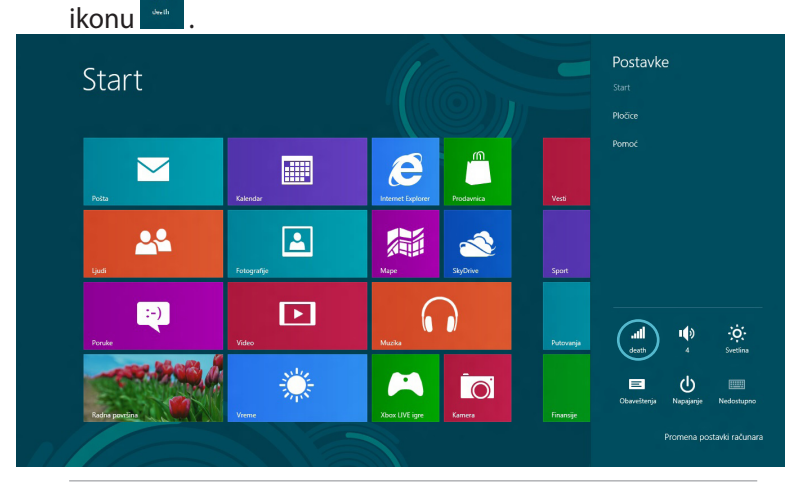

NAPOMENA: Ako je Airplane mode (Avionski režim) uključen, ikona  $\stackrel{\bullet}{\longrightarrow}$  će se pojaviti umesto ikone Available (Dostupan).

( )

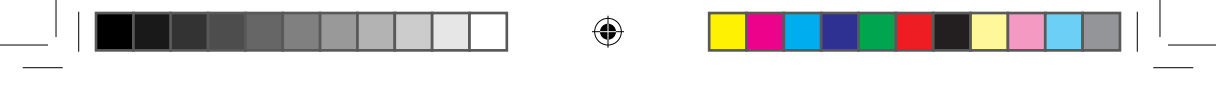

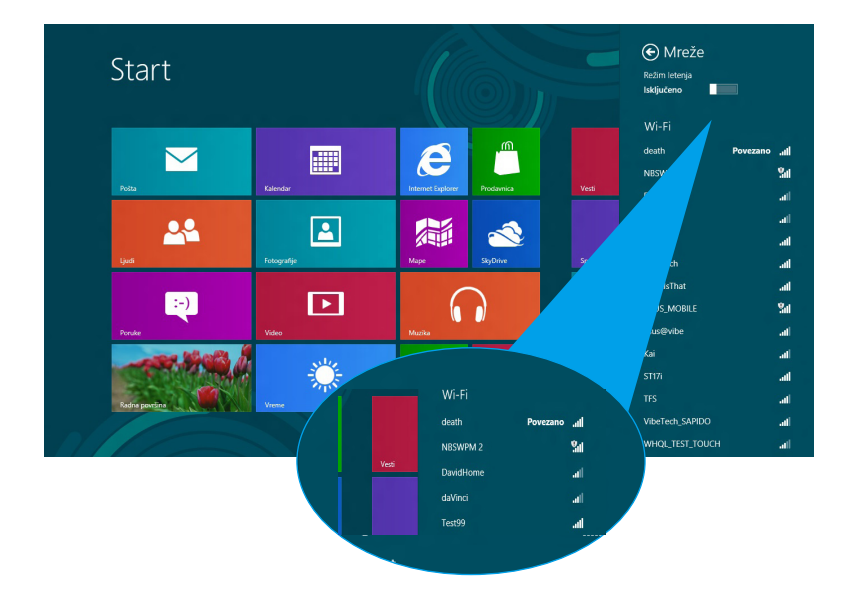

3. Izaberite pristupnu tačku sa spiska dostupnih Wi-Fi veza.

 Pristupna tačka koju odaberete će biti aktivirana kao što je prikazano u nastavku. Kliknite na dugme Connect (Poveži se) da biste uspostavili mrežnu vezu.

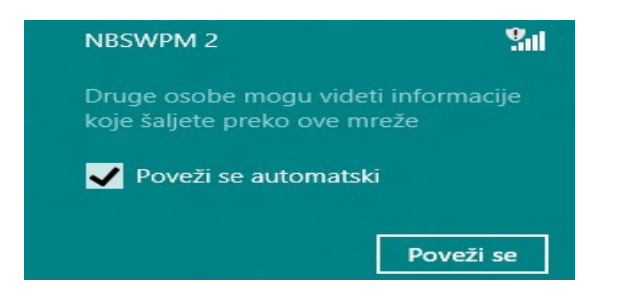

**NAPOMENA:** Od vas će možda biti zatraženo da unesete sigurnosni ključ kako biste aktivirali Wi-Fi vezu.

( )

# Funkcijski tasteri

Pomoću funkcijskih tastera na tastaturi notebook računara možete da pokrećete komande i pristupate drugim ASUS softverskim aplikacijama na Početnom ekranu ili aplikaciji za radnu površinu.

| <br>fn + f1 | postavlja notebook računar u <b>Sleep</b><br><b>mode (Režim spavanja)</b>                                                                |
|-------------|----------------------------------------------------------------------------------------------------|
| fn + f2     | uključuje ili isključuje <b>Airplane mode</b><br>( <b>Avionski režim</b> )                                                               |
|             | <b>NAPOMENA:</b> Kada je uključen,<br><b>Airplane mode (Avionski</b><br><b>režim)</b> onemogućava<br>korišćenje bežičnog<br>umrežavanja. |
| fn + f3     | ( <b>na pojedinim modelima)</b> smanjuje<br>osvetljenje tastature na notebook<br>računarima čija tastatura poseduje<br>pozadinsko svetlo |
| fn + f4     | ( <b>na pojedinim modelima)</b> povećava<br>osvetljenje tastature na notebook<br>računarima čija tastatura poseduje<br>pozadinsko svetlo |
| fn + f5     | smanjuje osvetljenje ekrana                                                                                                    |
| fn + f6     | povećava osvetljenje ekrana                                                                                                    |
| fn + f7     | isključuje ekran                                                                                                    |
| fn + f8     | aktivira podešavanja drugog ekrana                                                                                                    |
|             | <b>NAPOMENA:</b> Uverite se da je drugi ekran povezan sa notebook računarom.                                                             |
| fn + f9     | pokreće aplikaciju pomoću koje možete<br>da uključite ili isključite funkcije tačpeda                                                    |
| fn + f10    | uključuje ili isključuje zvučnik                                                                                                    |
| fn + f11    | smanjuje jačinu zvuka na zvučniku                                                                                                    |
| fn + f12    | povećava jačinu zvuka na zvučniku                                                                                                    |

## Funkcijski tasteri za aplikaciju za radnu površinu

Vaš notebook računar takođe dolazi sa posebnom grupom funkcijskih tastera koje je moguće koristiti isključivo na aplikaciji za radnu površinu.

**VAŽNO!** Pre korišćenja sledećih funkcijskih tastera, prvo pokrenite aplikaciju za radnu površinu.

| fn + C          | <b>pokreće aplikaciju ASUS Splendid</b><br><b>Video Enhancement Technology</b> za<br>prebacivanje između sledećih režima<br>poboljšanja prikaza boje: Gamma<br>Correction (Korekcija game), Vivid<br>Mode (Živopisni režim), Theater Mode<br>(Bioskopski režim), Soft Mode (Blagi<br>režim), My Profile (Moj profil) i Normal<br>(Normalno) |
|-----------------|----------------------------------------------------------------------------------------------------|
| fn + V          | <b>pokreće aplikaciju ASUS Life Frame</b><br>(detalje potražite na 22. stranici)                                                                                                    |
| fn + razmaknica | <b>pokreće aplikaciju ASUS Power4Gear<br/>Hybrid</b> (detalje potražite na 24.<br>stranici)                                                                                                    |

# Istaknute ASUS aplikacije

# Life Frame

Poboljšajte funkcije web kamere kroz aplikaciju Life Frame. Pravite slike ekrana, uređujte fotografije, snimajte video zapise, snimajte audio datoteke, koristite web kameru kao sigurnosni uređaj za nadgledanje i igrajte igre pomoću ove aplikacije.

**NAPOMENA:** Kod nekih modela notebook računara će možda biti potrebno da uključite kameru pre korišćenja aplikacije Life Frame.

#### Da biste pokrenuli Life Frame

Pokrenite aplikaciju za radnu površinu, a zatim

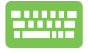

pritisnite kombinaciju tastera fn + V.

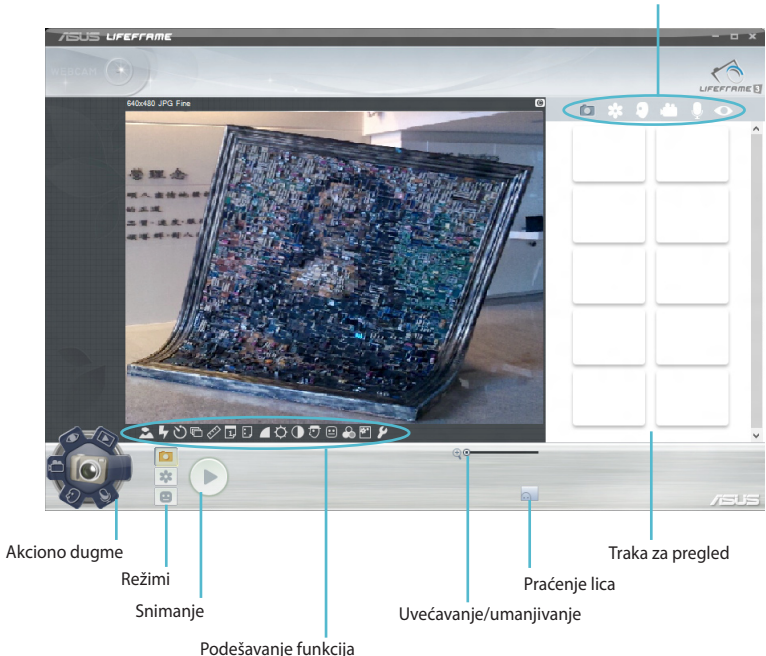

Traka sa alatkama za arhivu

#### Funkcije aplikacije Life Frame

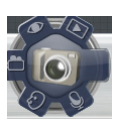

Camera (Fotoaparat)

Koristite ovu funkciju za snimanje slika pomoću web kamere.

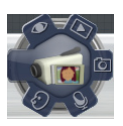

**Camcorder (Video-kamera)** 

Koristite ovu funkciju za snimanje video zapisa pomoću web kamere.

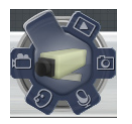

Monitor (Nadgledanje)

Ova funkcija vam omogućava da koristite web kameru kao sigurnosni video uređaj za nadgledanje tako što automatski detektuje kretanje i hvata ga na fotografiji.

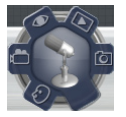

**Voice Recorder (Diktafon)** 

Koristite ovu funkciju za snimanje audio datoteka na notebook računaru.

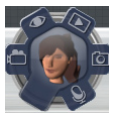

Game (Igra)

Ova funkcija vam omogućava da igrate igre pomoću web kamere.

( )

#### **Power4Gear Hybrid**

Optimizujte performanse svog notebook računara pomoću režima za uštedu energije koji su dostupni u okviru aplikacije Power4Gear.

**NAPOMENA:**Isključivanje notebook računara iz adaptera za napajanje automatski prebacuje Power4Gear Hybrid u režim za štednju baterije.

#### Da biste pokrenuli Power4Gear Hybrid

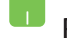

Pokrenite aplikaciju za radnu površinu, a zatim

Pritisnite kombinaciju tastera *fn* + *razmaknica*.

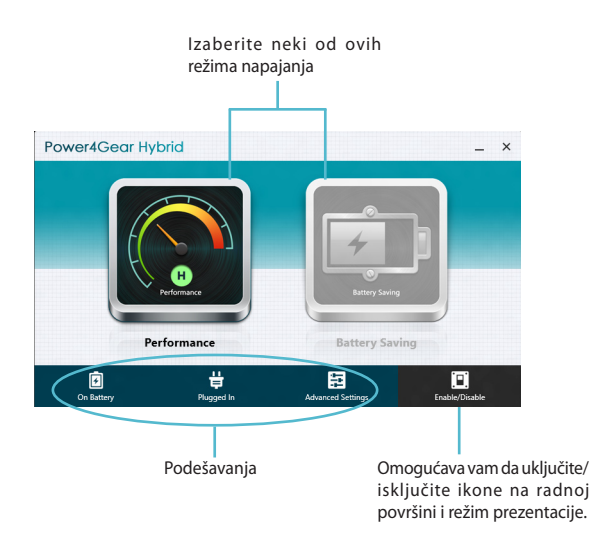

#### Režim za bolje performanse

Koristite ovaj režim kada obavljate aktivnosti koje zahtevaju visoke performanse, kao što je igranje igara ili vođenje poslovnih prezentacija pomoću notebook računara.

Da biste prilagodili, kliknite na ikonu **Battery Saving** (Štednja baterije) unutar prozora aplikacije Power4Gear Hybrid, a zatim kliknite na Settings (Podešavanja).

#### Režim štednje baterije

Ovaj režim produžava životni vek baterije vašeg notebook računara kada je priključen na adapter za napajanje ili dok za napajanje koristi isključivo snagu bateriju.

( )

Da biste prilagodili, kliknite na ikonu **Battery Saving** (**Štednja baterije)** unutar prozora aplikacije Power4Gear Hybrid, a zatim klikntie na **Settings (Podešavanja)**.

#### **USB Charger+**

USB Charger+ vam omogućava da brzo napunite mobilne uređaje putem USB porta za punjenje na ASUS notebook računaru.

Ovu funkciju je moguće koristiti čak i kad je notebook računar u režimu spavanja, hibernacije ili kada je isključen (kod pojedinih modela).

**NAPOMENA:** USB Charger+ je dostupan u okviru USB 3.0 porta za punjenje sa ikonom **4**.

**UPOZORENJE:** U slučaju da dođe do pregrevanja priključenog uređaja, bez odlaganja ga isključite.

#### Korišćenje USB Charger+ podešavanja

Podešavanja funkcije USB Charger+ omogućavaju postavljanje ograničenja za USB Charger+ kada ASUS notebook računar radi na bateriju. Ovo vam takođe omogućava da punite uređaje dok je notebook računar u režimu spavanja, hibernacije ili kada je isključen.

- Kliknite desnim tasterom miša na USB Charger+ ikonu ana paleti radne površine, a zatim kliknite na Podešavanja.
  - Potvrdite izbor u polju Enable USB Charger+ in battery mode (Omogući USB Charger+ u režimu rada na bateriju).

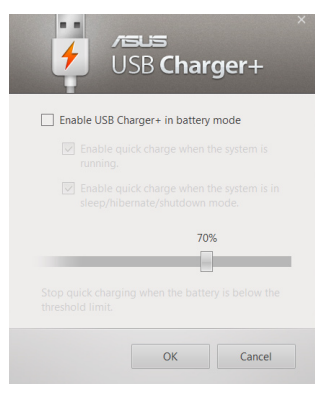

(�)

3. Izaberite jednu ili obe opcije punjenja: Enable quick charge when the system is running (Omogući brzo punjenje kada je sistem pokrenut) ili Enable quick charge when the system is in sleep/hibernate/shutdown mode (Omogući brzo punjenje kada je sistem u režimu spavanja/hibernacije/isključenosti).

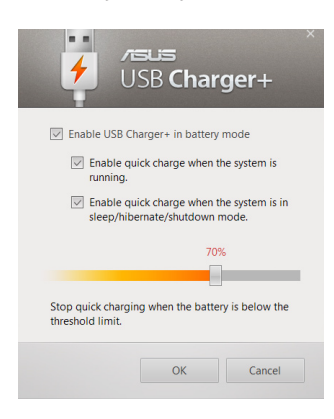

**NAPOMENA:** Na pojedinim modelima, USB Charger+ će automatski izabrati obe opcije. Ukoliko je potrebno, možete da opozovete izbor ove dve opcije.

- 4. Pomerite klizač procenta ulevo ili udesno da biste postavili ograničenje za punjenje uređaja.
- Kliknite na dugme U redu ako želite da sačuvate podešavanja. U suprotnom, kliknite na dugme Otkaži.

#### Instant uključivanje

Smanjite potrošnju baterije dok je notebook računar u režimu dubokog sna (Deep S3) pomoću funkcije Instant On.

**NAPOMENA:** Duboka S3 tehnologija vam omogućava da uštedite energiju baterije dok je vaš ASUS laptop PC u režimu za spavanje.

**VAŽNO!** Vreme čekanja varira u zavisnosti od preostalog kapaciteta napajanja vaše baterije za laptop PC, modela kompjutera, konfiguracije i uslova rada.

#### Režim za učinak

Režim za učinak je podrazumevano omogućen na vašem laptop PC-ju. On omogućava sistemu da se vrati u poslednje radno stanje u roku od dve sekudne, čak i nakon što vaš laptop PC uđe u režim dubokog sna.

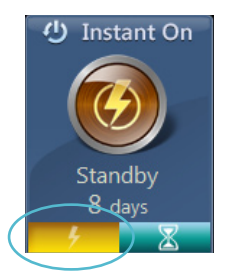

#### Režim za štednju baterije

Ovaj režim omogućava duže vreme mirovanja i pruža trajanje baterije do trideset (30) dana ili više. Kada je omogućen, notebook računar se vraća u poslednje radno stanje za samo sedam sekundi, četiri sata po ulasku u režim dubokog sna.

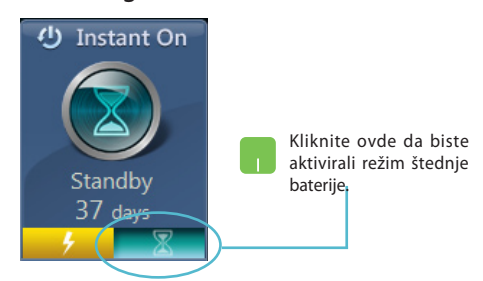

# Uklanjanje svega i ponovna instalacija Windowsa

Vraćanje notebook računara na njegova originalna fabrička podešavanja možete izvršiti pomoću opcije **Remove everything and reinstall (Uklanjanje svega i ponovna instalacija)** u podešavanjima računara. Pratite sledeće korake da biste omogućili ovu opciju:

> **VAŽNO!** Sačuvajte rezervnu kopiju svih svojih podataka pre nego što omogućite ovu opciju.

NAPOMENA: Ovaj postupak može da potraje određeno vreme.

- 1. Pokrenite Charm bar (Traka sa dugmadima).
  - 2. Kliknite na Settings (Podešavanja) > Change PC Settings (Promena podešavanja računara) > General (Opšta).
  - 3. Pomerite klizač nadole do opcije **Remove everything** and reinstall Windows (Uklanjanje svega i ponovna instalacija Windowsa). U okviru ove opcije, kliknite na Get Started (Počnite).

|                          | Uključeno ^                                                                                                    |
|--------------------------|----------------------------------------------------------------------------------------------------|
| Postavke računara        | Markinaj pogrešno otkurane reči<br>Uključeno                                                                                   |
| Aktivacija Windowsa      | Jezik                                                                                                    |
| Personalizovanje         | Dodajte ili promenite metode unosa, rasporede tastera na tastaturi i jezike.<br>Željene postavke jezika                        |
| Korisnici                | Osvežavanie računara bez uticaja na datoteke                                                                                   |
| Obaveštenja              | Ako računar ne funkcioniše dobro, možete da ga osvežite bez gubitka fotografija,                                               |
| Pretraga                 | Prvi koraci                                                                                                    |
| Deljenje                 | Ulder Store Street and State Bast Mitta dama                                                                                   |
| Opšte                    | UKIONI SVE I PONOVO INSTAIIITAJ WINDOWS<br>Ako želite da recikiirate računar ili da krenete u potpunosti iz početka, možete da |
| Privatnost               | vratite fabričke postavke.<br>Prvi koraci                                                                                      |
| Uređaji                  |                                                                                                    |
| Bežična mreža            | Napredno pokreta                                                                                                    |
| Jednostavan pristup      | promenite postavke pokretanja o roduvsi li vratite Windows u<br>prethodno stanje iz slike <u>sistema</u> vočunar               |
| Sinhronizovania nostavki | ×                                                                                                    |
|                          | Ukloni sve i ponovo instaliraj Windows                                                                                         |
|                          | Ako želite da reciklirate računar ili da krenete u potpunosti iz početka, možete da factory<br>vratite fabričke postavke.      |
|                          |                                                                                                    |
|                          |                                                                                                    |

4. Sledite uputstva na ekranu da biste izvršili postupak ponovne instalacije i uspostavljanja početnih vrednosti.

( )

# Isključivanje notebook računara

Isključivanje notebook računara možete obaviti sa Početnog ekrana ili iz aplikacije za radnu površinu.

- 1. Pokrenite Charm bar (Traka sa dugmadima).
  - Kliknite na Settings (Podešavanja) > Power (Napajanje) > Shutdown (Isključi).

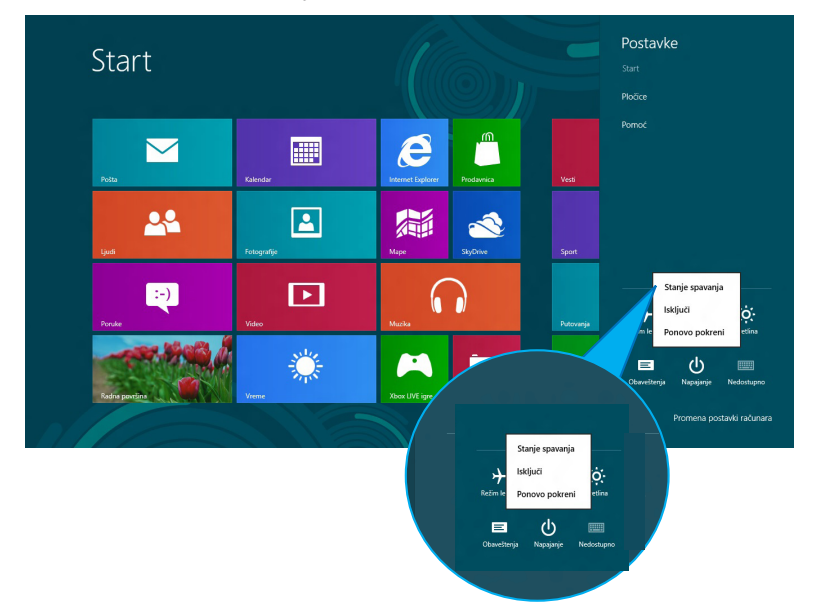

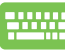

Da biste obavili isključivanje iz aplikacije za radnu površinu, pritisnite kombinaciju tastera *alt* + *f4* da pokrenete prozor Shut Down (lsključivanje).

Izaberite **Shut Down (Isključivanje)** sa padajuće liste, a zatim kliknite na **OK (U redu)**.

| Windows 8                             |
|---------------------------------------|
| Š <u>t</u> a želite da računar uradi? |
| Iskljući V                            |